## Office 365 – Teams Pre-Requisites

## Overview

To enable the Office 365 Teams integration with FrogLearn some initial steps will need to be configured within the school's Office 365 tenancy.

The OneDrive and Teams integration both use the same endpoint URL within the Frog platform. Therefore, it would be highly recommended that you complete the steps outlined in the document **1- Office 365 - OneDrive Pre-Requisites**.

Should your school wish to have single sign on between Office 365 OneDrive and the Frog platform then you may wish to consider one of the integrations below:

- Active Directory Federated Services (ADFS)
- Azure

Both integrations will be the responsibility of the school to configure, however, if you would like any guidance then please contact the Service Desk on 01422 395 939 or <u>support@frogeducation.com</u>.

## **Pre-Requisites**

This document assumes that you already have a OneDrive integration configured within your Office 365 tenancy. However, should this not be the case then you need to review the document **1- Office 365 - OneDrive Pre-Requisites** and ensure that the following areas have been completed:

- An application has been created (registered)
- Authentication The redirect URI's have been configured for both your Frog platform URL as well as the endpoint used for the integration
  - /app/acceptonedrivebusinessauth. Please see examples of the redirect URI's below:
     <u>https://wilson-academy.frogtest.co.uk/app/acceptonedrivebusinessauth
     https://wilson.godemy.frogtest.co.uk/app/acceptonedrivebusinessauth
     https://wilson.godemy.frogtest.co.uk/app/acceptonedrivebusinessauth</u>
    - <u>https://wilson-academy.frogtest.co.uk</u>
- Certificates & secrets A client\_secret has been created and the value stored in a text file

## How-to

To configure the Teams integration, navigate to your Office 365 Azure instance via the URL <u>https://portal.azure.com</u>. Enter your school's Office 365 administrator account for the tenancy and then select the **Next** button.

| Microsof         | t                     |  |
|------------------|-----------------------|--|
| Sign in to I     | Microsoft Azure       |  |
| admin@jmaca      | ademy.onmicrosoft.com |  |
|                  | Next                  |  |
| No account? Crea | ate one!              |  |
| Can't access you | r account?            |  |
|                  |                       |  |

Enter the associated password for your school's Office 365 administrator account for the tenancy. Then select the **Sign In** button.

| Microsoft Azure       |  |  |  |  |  |  |  |  |
|-----------------------|--|--|--|--|--|--|--|--|
| Microsoft             |  |  |  |  |  |  |  |  |
| Enter password        |  |  |  |  |  |  |  |  |
| Back Sign in          |  |  |  |  |  |  |  |  |
| Forgotten my password |  |  |  |  |  |  |  |  |
|                       |  |  |  |  |  |  |  |  |

Once logged into your Microsoft Azure instance, select Azure Active Directory.

| ≡ Microsoft Azure | ${\cal P}$ Search resources, services, and docs (                                      | ŝ+/)                                                     |                                                           | 5 <b>6</b> 0 8                                                          | admin@jmacademy.on |
|-------------------|----------------------------------------------------------------------------------------|----------------------------------------------------------|-----------------------------------------------------------|-------------------------------------------------------------------------|--------------------|
|                   | Azure services<br>+<br>Create a<br>resource<br>Subscriptions                           | Ver Active<br>re Active<br>Center machines               | App Services Storage<br>accounts                          | Image: SQL databases     Azure Cosmos     More services       OB     OB |                    |
|                   | Navigate                                                                               | Resource groups                                          | All resources                                             | Zi Dashboard                                                            |                    |
|                   | Tools<br>Microsoft Learn of<br>Learn Azure with free online<br>training from Microsoft | Azure Monitor<br>Monitor your apps and<br>infrastructure | Security Center<br>Secure your apps and<br>infrastructure | Cost Management<br>Analyze and optimize your<br>cloud spend for free    |                    |
|                   | Useful links<br>Technical Documentation C <sup>®</sup><br>Azure Migration Tools        | Azure Services (3)<br>Find an Azure expert               | Recent Azure Updates 🗗<br>Quickstart Center               | Azure mobile app                                                        |                    |

The Azure Active Directory options are displayed. From the left-hand side menu select **App** registrations.

| ≡           | Microsoft Azure 🔎 S                                                         | earch resources, services, and docs (G+/)                                               |                                                       |                       | 5 <b>G</b> Q | © ? R | admin@jmacademy.on<br>MSFT UK EDUCATION TEAM DE |
|-------------|-----------------------------------------------------------------------------|-----------------------------------------------------------------------------------------|-------------------------------------------------------|-----------------------|--------------|-------|-------------------------------------------------|
| Hor         | MSFT UK Educatio                                                            | on Team Demo   Overview                                                                 |                                                       |                       |              |       | ×                                               |
| 0           | Overview<br>Getting started                                                 | Switch tenant      Delete tenant + Cr     Azure Active Directory can help you enable re | reate a tenant 🖸 What's new 🛛 🔁 Preview               | features Oct feedback | 2            |       | ×                                               |
| ×<br>Mar    | Diagnose and solve problems                                                 | MSFT UK Education Tean                                                                  | n Demo                                                |                       |              |       |                                                 |
| A<br>A<br>0 | Users<br>Groups<br>External Identities                                      | Tenant information                                                                      | Search AD Connect                                     |                       |              |       |                                                 |
| 2.<br>32    | Roles and administrators<br>Administrative units<br>Enterprise applications | Your role<br>Global administrator More info<br>License<br>Azure AD for Office 365       | Status<br>Enabled<br>Last sync<br>More than 1 day ago |                       |              |       |                                                 |
| <b>1</b>    | Devices<br>App registrations                                                | Tenant ID<br>8acced50-8c19-42cf-b3f3-2655a                                              |                                                       |                       |              |       |                                                 |
| (A)<br>     | Identity Governance<br>Application proxy                                    |                                                                                         |                                                       |                       |              |       |                                                 |

As we completed the setup the OneDrive integration as part of the document 1- Office 365 - OneDrive Pre-Requisites, there will only be changes required to the permissions to get the Teams integration working.

From the list of application registrations, select your OneDrive integration. In this example the OneDrive integration was called **Wilson Academy FrogLearn - OneDrive** 

| ≡          | Microsoft Azure                                  | ∞ Search resources, services, and docs (G+/)                                                                                                    | E                       | ] Q      | 20-   | ø | ? &       | admin@jmacademy.on<br>MSFT UK EDUCATION TEAM DE |
|------------|--------------------------------------------------|----------------------------------------------------------------------------------------------------|-------------------------|----------|-------|---|-----------|-------------------------------------------------|
| Ho         | MSFT UK Education                                | eam Demo<br>cation Team Demo   App registrations 🛷 …                                                                                                    |                         |          |       |   |           | ×                                               |
| •          | Overview<br>Getting started                      | <ul> <li>≪ + New registration ⊕ Endpoints ⊘ Troubleshooting ○ Refresh ± Download En Previe     <li>Try out the new App registrations search preview! Click to enable the preview. →</li> </li></ul> | w features   交 Got i    | eedback? |       |   |           | ×                                               |
| ×<br>Ma    | ovide technie<br>n more                          | al support and security. $\times$                                                                                                    |                         |          |       |   |           |                                                 |
| *          | Users<br>Groups<br>External Identities           | All applications <b>Owned applications</b> Deleted applications (Preview)                                                                                                    |                         |          |       |   |           |                                                 |
| <b>8</b> . | Roles and administrators<br>Administrative units | Display name                                                                                                    | opplication (client) ID |          |       | ( | reated on | Certificates & secrets                          |
| 113        | Enterprise applications<br>Devices               | Wilson Academy FrogLearn - OneDrive 9                                                                                                    | 88b3dfe-4f72-4d40-9727  | b9f8dcb! | ifd83 | 6 | /22/2021  | Current                                         |
| Ξ,         | App registrations                                |                                                                                                    |                         |          |       |   |           |                                                 |

The detail of the selected application is displayed. In this example, all details relating to the application **Wilson Academy FrogLearn – OneDrive** is displayed.

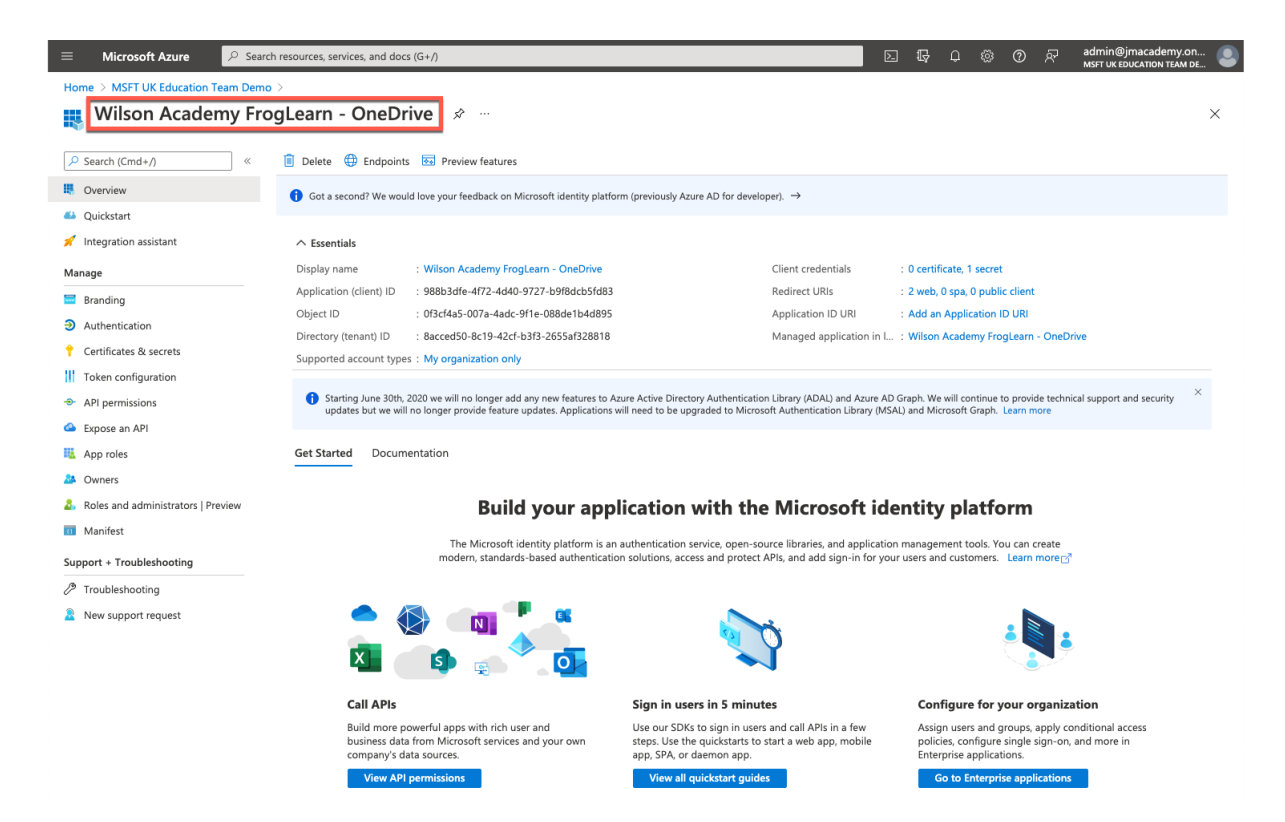

The next step is to configure the permissions the Frog platform will have to the Office 365 tenancy for the Teams integration. Select **API permissions** from the left-hand side menu.

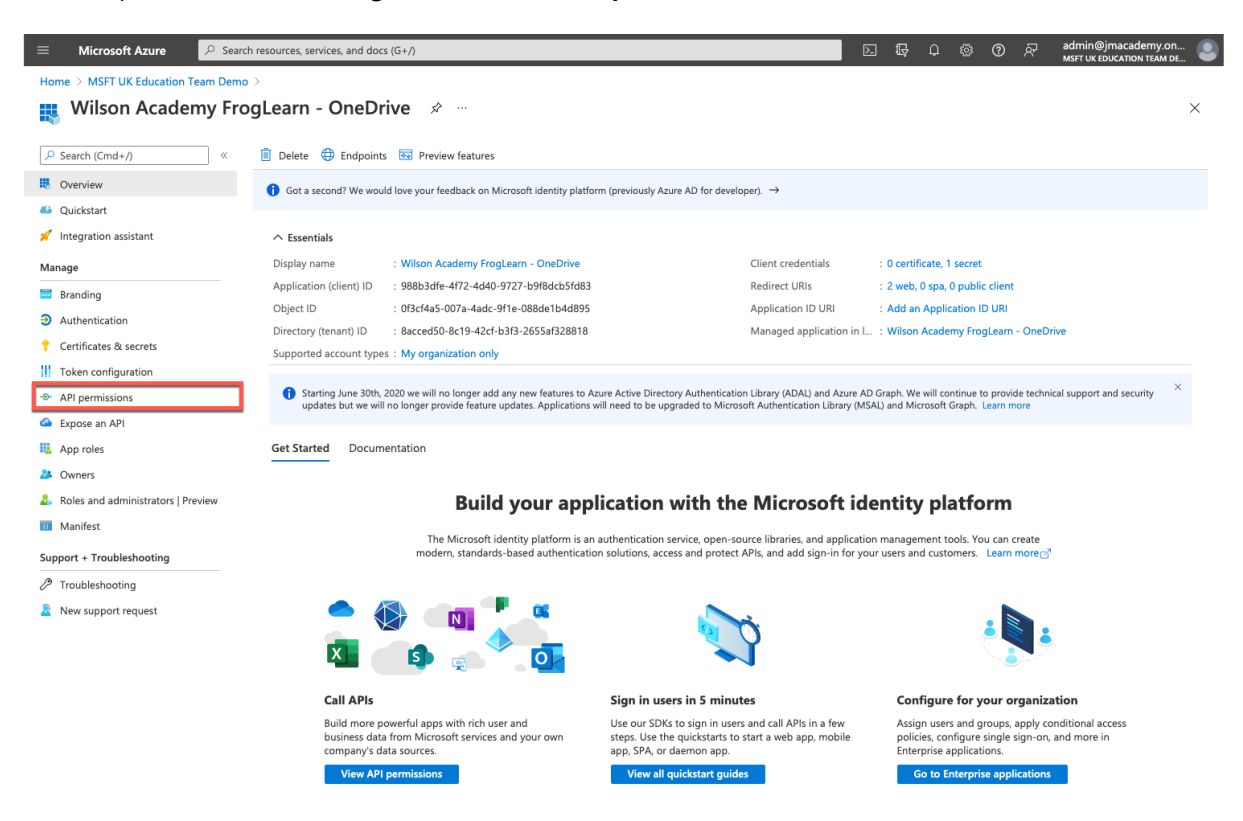

The previous permissions added for the OneDrive integration (as per the document 1- Office 365 - OneDrive Pre-Requisites) are displayed.

An additional permission will need to be added for the Teams integration. Within the **API permissions** options, select the **Add a permission** link within the **Configured permissions** section.

|                                                                                                    | h resources, services, and docs (G+/)                                                                                                    |                                     |                                                                                                    |               | 2_   | Ģ      |  | § (? |  | admin@jmacademy.on.<br>MSFT UK EDUCATION TEAM DE | : 🕘 |  |
|----------------------------------------------------------------------------------------------------|----------------------------------------------------------------------------------------------------|-------------------------------------|----------------------------------------------------------------------------------------------------|---------------|------|--------|--|------|--|--------------------------------------------------|-----|--|
| Home > MSFT UK Education Team Demo                                                                             | Home > MSFT UK Education Team Demo > Wilson Academy FrogLearn - OneDrive<br>Wilson Academy FrogLearn - OneDrive   API permissions * ··· ×                                                                                                    |                                     |                                                                                                    |               |      |        |  |      |  |                                                  |     |  |
| Search (Cmd+/)     «      Overview                                                                             | 🖒 Refresh 🛛 🛇 Got feedback                                                                                                    | ?                                   |                                                                                                    |               |      |        |  |      |  |                                                  |     |  |
| <ul> <li>Quickstart</li> <li>Integration assistant</li> </ul>                                                  | Quickstart  The "Admin consent required" column shows the default value for an organization. However, user consent can be customized per permission, user, or app. This column may not reflect the value in your organization, or in organization, or in organization where this app will be used. Learn more                                                                                                    |                                     |                                                                                                    |               |      |        |  |      |  |                                                  |     |  |
| Manage Branding Authentication Certificates & secrets                                                          | Manage         Configured permissions           Branding         Applications are authorized to call APIs when they are granted permissions by users/admins as part of the consent process. The list of configured permissions should include all the permissions the application needs. Learn more about permissions and consent           Authentication         + Add a permission         Grant admin consent for MSFT UK Education Team Demo |                                     |                                                                                                    |               |      |        |  |      |  |                                                  |     |  |
| Token configuration                                                                                            | API / Permissions name                                                                                                    | Туре                                | Description                                                                                                    | Admin consent | requ | Status |  |      |  |                                                  |     |  |
| API permissions     Expose an API     App roles     Owners     Roles and administrators   Preview     Minifest | V Microsoft Graph (3)<br>Files ReadWrite All<br>offline_access<br>User/Read                                                                                                    | Delegated<br>Delegated<br>Delegated | Have full access to all files user can access<br>Maintain access to data you have given it access to<br>Sign in and read user profile | No<br>No      |      |        |  |      |  |                                                  |     |  |

A **Request API permissions** pop-up window will be displayed on the right-hand side. Select the option **Microsoft Graph**.

| 😑 Microsoft Azure 🔎 Sea                                                                                                    | rch resources, services, and docs (G+/)                                                                                                    |                                                                                                    | E 6, p                                                                                                    | 왕 ⑦ & admin@jmacademy.on 🕘                                                                                                    |
|----------------------------------------------------------------------------------------------------|----------------------------------------------------------------------------------------------------|----------------------------------------------------------------------------------------------------|----------------------------------------------------------------------------------------------------|----------------------------------------------------------------------------------------------------|
| Home > MSFT UK Education Team Dem                                                                                                    | no > Wilson Academy FrogLearn - OneDrive<br>ogLearn - OneDrive   API permissio                                                                              | Request API permission                                                                                                    | 15                                                                                                    | ×                                                                                                    |
| <ul> <li>✓ Search (Cmd+/) «</li> <li>♥ Overview</li> <li>♥ Quickstart</li> <li>✓ Integration assistant</li> <li>Manage</li> <li>♥ Franding</li> <li>♥ Authentication</li> </ul> | C Refresh C Got feedback? Configured permissions Applications are authorized to call APIs when they are grante all the permissions                          | Select an API<br>Microsoft APIs APIs my organization<br>Commonly used Microsoft APIs<br>Microsoft Graph<br>Take advantage of the tree<br>Access Azare AD, Excel, Im<br>single endpoint. | n uses My APIs<br>nendous amount of data in Office 365, Enterpris<br>une, Outlook/Exchange, OneDrive, OneNote, Sh                                               | e Mobility + Security, and Windows 10.<br>rePoint, Planner, and more through a                                                             |
| Certificates & secrets II Token configuration API permissions Copyose an API The Approach                                                                                       | + Add a permission V Grant admin consent for MSFT<br>API / Permissions name Type Descript<br>VMicrosoft Graph (3)<br>Files.ReadWrite.All Delegated Have ful | Allow validated users to read and write protected content                                                                                                    | Azure Service Management<br>Programmatic access to much of the<br>functionality available through<br>the Azure portal                                           | Data Export Service for<br>Microsoft Dynamics 365<br>Export data from Microsoft Dynamics<br>CRM organization to an external<br>destination |
| Owners     Roles and administrators   Preview     Manifest     Support + Troubleshooting                                                                                        | offine_access Delegated Maintai<br>User.Read Delegated Sign in a<br>To view and manage permissions and user consent, try Enter                              | Central<br>Programmatic access to data and<br>functionality in Dynamics 365 Business<br>Central                                                                                         | Dynamics CRM<br>Access the capabilities of CRM business<br>software and ERP systems                                                                             | Flow Service<br>Embed flow templates and manage<br>flows                                                                                   |
| Troubleshooting New support request                                                                                                    |                                                                                                    | Frogrammatic access to Intune data                                                                                                    | Office 365 Management APIs<br>Retrieve information about user, admin,<br>system, and policy actions and events<br>from Office 365 and Azure AD activity<br>logs | Create and manage notes, lists,<br>pictures, files, and more in OneNote<br>notebooks                                                       |

Within the Microsoft Graph options, select Delegated permissions.

| 😑 Microsoft Azure 🔎 Sear                                                                                                    | ch resources, services, and docs (G+/)                                                                                                    |                                                                                                    | Σ | Ŗ                          | Q 🤅                                       | <b>ା ହ</b> ା              | admin@jmacademy.on<br>MSFT UK EDUCATION TEAM DE | 오 |
|----------------------------------------------------------------------------------------------------|----------------------------------------------------------------------------------------------------|----------------------------------------------------------------------------------------------------|---|----------------------------|-------------------------------------------|---------------------------|-------------------------------------------------|---|
| Home > MSFT UK Education Team Dem                                                                                                    | o > Wilson Academy FrogLearn - OneDrive<br>ogLearn - OneDrive   API permissio                                                                                         | Request API permissions                                                                                                    |   |                            |                                           |                           |                                                 | × |
| <ul> <li>✓ Search (Cmd+/) «</li> <li>₩ Overview</li> </ul>                                                                                                    | 🕐 Refresh 🔰 🛇 Got feedback?                                                                                                    | <ul> <li>▲ All APIs</li> <li>Microsoft Graph</li> <li>https://graph.microsoft.com/ Docs ♂</li> <li>What type of permissions does your application require?</li> </ul> |   |                            |                                           |                           |                                                 |   |
| <ul><li>Quickstart</li><li>Integration assistant</li></ul>                                                                                                    | The "Admin consent required" column shows the default v<br>organization, or in organizations where this app will be use                                               | Delegated permissions<br>Your application needs to access the API as the signed-in user.                                                                              |   | Applic<br>Your a<br>signed | ation permis<br>pplication n<br>-in user. | sions<br>ns as a backgrou | ind service or daemon without a                 |   |
| Manage         Image         Image         Authentication         Certificates & secrets         Image: Token configuration         API permissions         Expose an API         Image: App roles         Owners         Roles and administrators   Preview         Image: Manifest | Configured permissions Applications are authorized to call APIs when they are grante all the permissions the application needs. Learn more about p + Add a permission |                                                                                                    |   | signed                     | -in user.                                 |                           |                                                 |   |
| Support + Troubleshooting                                                                                                    |                                                                                                    |                                                                                                    |   |                            |                                           |                           |                                                 |   |
|                                                                                                    |                                                                                                    | Add permissions Discard                                                                                                    |   |                            |                                           |                           |                                                 |   |

Within the search box just below **Select Permissions**, enter in the text **meetings**.

A search on all available permissions will be returned. Expand the **Online Meetings** section and then select the following option:

• OnlineMeetings.ReadWrite - Read and create user's online meetings

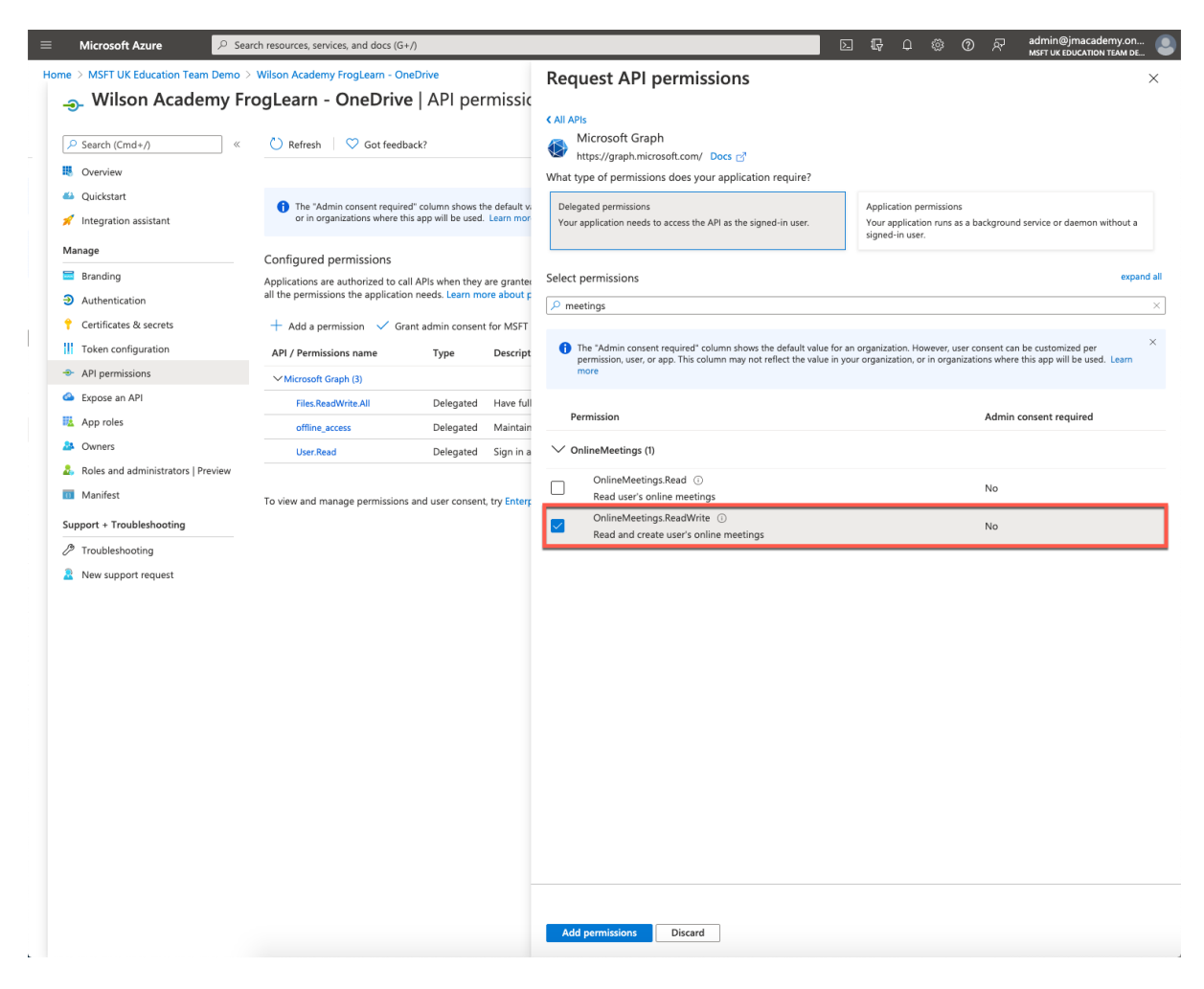

When happy with the permissions selected, click on the Add permissions button.

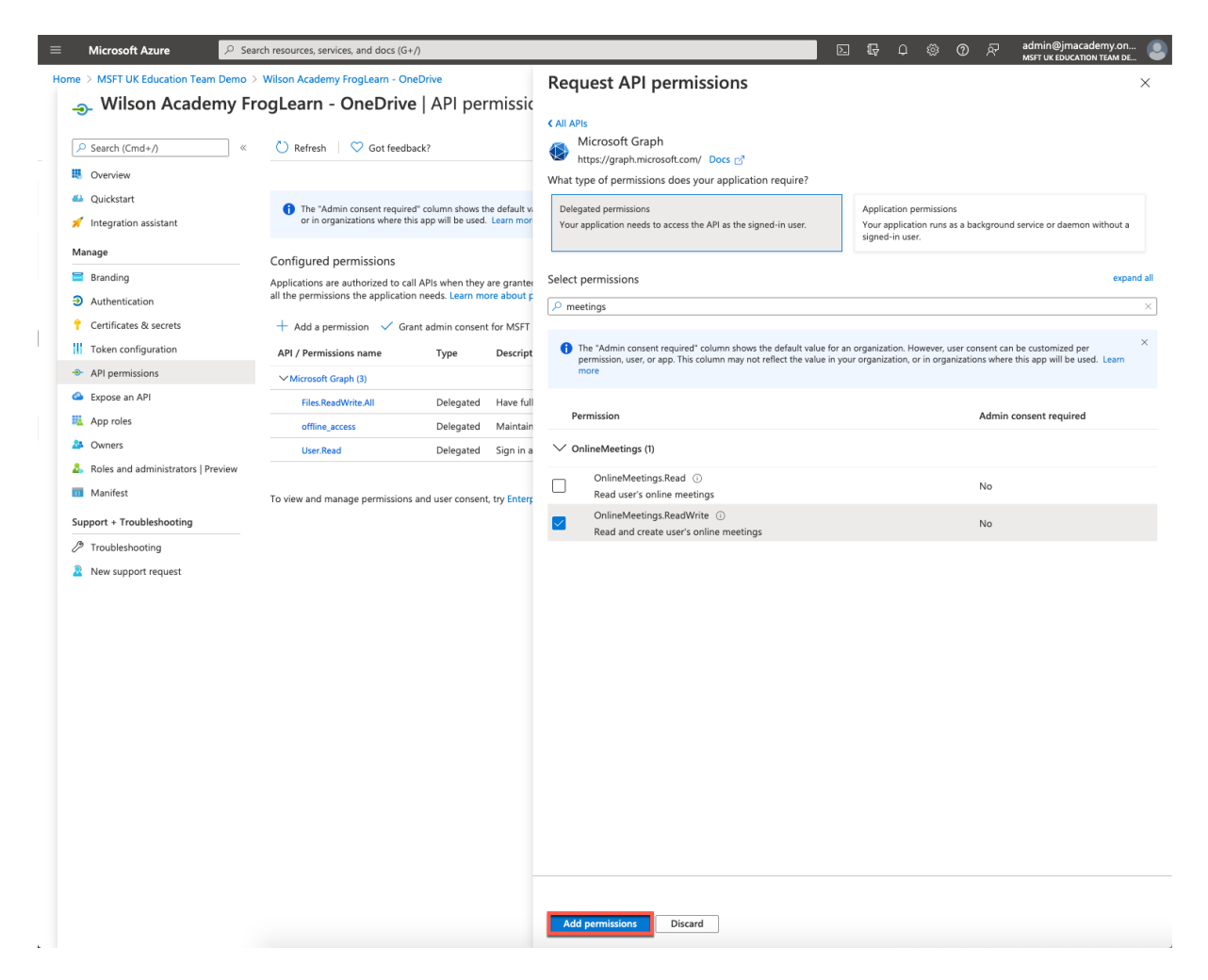

You be returned to the **API permissions** page. Under the section **Configured permissions**, you will see an overview of the API's selected for the integration.

| ≡ Microsoft Azure                                                                                                    |                                                                                                    | he                                                                 |                                                                                                    | Σ                    | Q (           | ۵ ۹       | 0        | 주 <b>*</b>   | dmin@jmacademy.on<br>ISFT UK EDUCATION TEAM DE |   |
|----------------------------------------------------------------------------------------------------|----------------------------------------------------------------------------------------------------|--------------------------------------------------------------------|----------------------------------------------------------------------------------------------------|----------------------|---------------|-----------|----------|--------------|------------------------------------------------|---|
| Home > MSFT UK Educati                                                                                                    | In Team Demo > Wilson Academy FrogLearn                                                                                       | - <sup>OneDrive</sup><br>e   API pei                               | missions 🖈 …                                                                                                    |                      |               |           |          |              |                                                | × |
| Search (Cmd+/)                                                                                                    | 🛛 🦑 🖒 Refresh 🛛 🛇 Got feedb                                                                                                   | ack?                                                               |                                                                                                    |                      |               |           |          |              |                                                |   |
| Overview     Vou are editing permission(s) to your application, users will have to consent even if they've already done so previously.     Vou are editing permission(s) to your application, users will have to consent even if they've already done so previously. |                                                                                                    |                                                                    |                                                                                                    |                      |               |           |          |              |                                                |   |
| Manage The "Admin consent required" column shows the default value for an organization. However, user consent can be customized per permission, user, or app. This column n<br>organizations where this app will be used. Learn more                                 |                                                                                                    |                                                                    |                                                                                                    |                      |               |           |          | umn may not  | reflect the value in your                      | × |
| Branding Authentication Certificates & secrets Token configuration                                                                                                    | Configured permissions<br>Applications are authorized to ca<br>all the permissions the application<br>+ Add a permission ✓ Gr | ill APIs when they<br>n needs. Learn m<br>ant admin consen<br>Type | are granted permissions by users/admins as part of the cons<br>ore about permissions and consent<br>t for MSFT UK Education Team Demo<br>Description | sent process. The li | st of configu | ured perm | nissions | should inclu | ıde                                            |   |
| Expose an API                                                                                                    | ✓ Microsoft Graph (4)                                                                                                    | .,,,,,,,,,,,,,,,,,,,,,,,,,,,,,,,,,,,,,,                            |                                                                                                    |                      | and an an     |           |          |              |                                                |   |
| App roles                                                                                                    | Files ReadWrite All                                                                                                    | Delegated                                                          | Have full access to all files user can access                                                                                                    | No                   |               |           |          |              |                                                |   |
| Roles and administrators                                                                                                    | Preview offline_access                                                                                                    | Delegated                                                          | Maintain access to data you have given it access to                                                                                                  | No                   |               |           |          |              |                                                |   |
| Manifest                                                                                                    | OnlineMeetings.ReadWrite                                                                                                    | Delegated                                                          | Read and create user's online meetings                                                                                                    | No                   |               |           |          |              |                                                |   |
| Support + Troubleshooting                                                                                                    | User.Read                                                                                                    | Delegated                                                          | Sign in and read user profile                                                                                                    | No                   |               |           |          |              |                                                |   |
| Troubleshooting New support request                                                                                                    | To view and manage permissions                                                                                                | and user consen                                                    | t, try Enterprise applications.                                                                                                    |                      |               |           |          |              |                                                |   |

The Teams setup within the Office 365 tenancy is nearly completed. The last action that you need to complete is to take note of the identifiers for the fields below:

- Application (client) ID
- Directory (tenant) ID

Select Overview from the left-hand side menu.

| ≡ Microsoft Azure 🔑 Sea            | rch resources, services, and docs (G+/)                                    |                                       |                                                                                                 | E 6                          | P &             | • @          | 주 ac<br>MS    | Imin@jmacademy.on<br>SFT UK EDUCATION TEAM D | E |
|------------------------------------|----------------------------------------------------------------------------|---------------------------------------|-------------------------------------------------------------------------------------------------|------------------------------|-----------------|--------------|---------------|----------------------------------------------|---|
| Iome > MSFT UK Education Team D    | emo > Wilson Academy FrogLearn -                                           | OneDrive                              |                                                                                                 |                              |                 |              |               |                                              |   |
| Wilson Academy F                   | rogLearn - OneDrive                                                        | API per                               | rmissions 🖈 …                                                                                   |                              |                 |              |               |                                              | × |
| Search (Cmd+/) «                   | 🕐 Refresh 🛛 🛇 Got feedbar                                                  | ck?                                   |                                                                                                 |                              |                 |              |               |                                              |   |
| Overview                           | A You are editing permission(s)                                            | to your application                   | on, users will have to consent even if they've already done so pre                              | eviously.                    |                 |              |               |                                              |   |
| Quickstart                         |                                                                            |                                       |                                                                                                 |                              |                 |              |               |                                              |   |
| Integration assistant              |                                                                            |                                       |                                                                                                 |                              |                 |              |               |                                              |   |
| lanage                             | The "Admin consent required"<br>organization, or in organizatio            | " column shows t<br>ons where this ap | he default value for an organization. However, user consent can<br>p will be used. Learn more   | be customized per permission | in, user, or ap | p. This colu | amn may not i | reflect the value in your                    | × |
| Branding                           |                                                                            |                                       |                                                                                                 |                              |                 |              |               |                                              |   |
| Authentication                     | Configured permissions                                                     |                                       |                                                                                                 |                              |                 |              |               |                                              |   |
| Certificates & secrets             | Applications are authorized to call<br>all the permissions the application | APIs when they needs. Learn m         | are granted permissions by users/admins as part of the cor<br>ore about permissions and consent | nsent process. The list of o | onfigured pe    | rmissions    | should inclue | de                                           |   |
| Token configuration                |                                                                            |                                       |                                                                                                 |                              |                 |              |               |                                              |   |
| API permissions                    | + Add a permission ✓ Gran                                                  | it admin consen                       | t for MSFT UK Education Team Demo                                                               |                              |                 |              |               |                                              |   |
| Expose an API                      | API / Permissions name                                                     | Туре                                  | Description                                                                                     | Admin consent requ           | Status          |              |               |                                              |   |
| App roles                          | Microsoft Graph (4)                                                        |                                       |                                                                                                 |                              |                 |              |               |                                              |   |
| Owners                             | Files.ReadWrite.All                                                        | Delegated                             | Have full access to all files user can access                                                   | No                           |                 |              |               |                                              |   |
| Roles and administrators   Preview | offline_access                                                             | Delegated                             | Maintain access to data you have given it access to                                             | No                           |                 |              |               |                                              |   |
| Manifest                           | OnlineMeetings.ReadWrite                                                   | Delegated                             | Read and create user's online meetings                                                          | No                           |                 |              |               |                                              |   |
| upport + Troubleshooting           | User.Read                                                                  | Delegated                             | Sign in and read user profile                                                                   | No                           |                 |              |               |                                              |   |
| * Troubleshooting                  |                                                                            |                                       |                                                                                                 |                              |                 |              |               |                                              |   |
| New support request                | To view and manage permissions a                                           | and user consen                       | t, try Enterprise applications.                                                                 |                              |                 |              |               |                                              |   |

Within the **Essentials** section, copy the identifiers displayed for the fields below into a text file for use later:

- Application (client) ID -e.g. 988b3dfe-4f72-4d40-9727-b9f8dcb5fd83
- Directory (tenant) ID -e.g 8acced50-8c19-42cf-b3f3-2655af328818

|          | Microsoft Azure        | € Search  | resources, services, and docs           | (G+/)                                                                                                    | D                                                                                                | ] 🖟 🎙                           | ₽ ⊚                        | ? R                          | admin@jmacademy.on<br>MSFT UK EDUCATION TEAM DE |
|----------|------------------------|-----------|-----------------------------------------|----------------------------------------------------------------------------------------------------|--------------------------------------------------------------------------------------------------|---------------------------------|----------------------------|------------------------------|-------------------------------------------------|
| Но       | me > MSFT UK Education | Team Demo | ogLearn - OneDr                         | ive 🖈 …                                                                                                    |                                                                                                  |                                 |                            |                              | ×                                               |
| 2        | Search (Cmd+/)         | «         | Delete 🕀 Endpoints                      | s 😥 Preview features.                                                                                                    |                                                                                                  |                                 |                            |                              |                                                 |
| <b>B</b> | Overview               |           | Got a second? We woul                   | ld love your feedback on Microsoft identity platform (previously A                                                                     | zure AD for developer). →                                                                        |                                 |                            |                              |                                                 |
| -        | Quickstart             |           |                                         |                                                                                                    |                                                                                                  |                                 |                            |                              |                                                 |
| *        | Integration assistant  |           | ∧ Essentials                            |                                                                                                    |                                                                                                  |                                 |                            |                              |                                                 |
| Ma       | nage                   |           | Display name                            | : Wilson Academy FrogLearn - OneDrive                                                                                                  | Client credentials                                                                               | : 0 certifica                   | te, 1 secre                |                              |                                                 |
| -        | Branding               |           | Application (client) ID                 | : 988b3dfe-4f72-4d40-9727-b9f8dcb5fd83                                                                                                 | Redirect URIs                                                                                    | : 2 web, 0 :                    | pa, 0 publ                 | c client                     |                                                 |
| 9        | Authentication         |           | Object ID                               | : 0f3cf4a5-007a-4adc-9f1e-088de1b4d895                                                                                                 | Application ID URI                                                                               | : Add an A                      | oplication                 | DURI                         |                                                 |
|          | Authentication         |           | Directory (tenant) ID                   | : 8acced50-8c19-42cf-b3f3-2655af328818                                                                                                 | Managed application in I.                                                                        | : Wilson A                      | ademy Fro                  | gLearn - One                 | Drive                                           |
|          | Certificates & secrets |           | Supported account type                  | s : My organization only                                                                                                    |                                                                                                  |                                 |                            |                              |                                                 |
| 111      | Token configuration    |           |                                         |                                                                                                    |                                                                                                  |                                 |                            |                              |                                                 |
| -@-      | API permissions        |           | Starting June 30th, updates but we will | 2020 we will no longer add any new features to Azure Active Direc<br>no longer provide feature updates. Applications will need to be u | tory Authentication Library (ADAL) and Azure A<br>pgraded to Microsoft Authentication Library (M | D Graph. We v<br>SAL) and Micro | ill continue<br>soft Graph | to provide tec<br>Learn more | hnical support and security                     |
| 4        | Expose an API          |           |                                         |                                                                                                    |                                                                                                  |                                 |                            |                              |                                                 |

Just to reiterate the items that you should have noted in your text file for use later are below:

- Client Secret uGdd2\_-u8C~R.~3\_46R22qYu2y5KQk80..
  - If you haven't created a client\_secret then please refer to the document 1-Office 365 - OneDrive Pre-Requisites
- Application (client) ID 988b3dfe-4f72-4d40-9727-b9f8dcb5fd83
- Directory (tenant) ID 8acced50-8c19-42cf-b3f3-2655af328818

Please refer to the document **3 - Office 365 - OneDrive Preferences v2.0** for steps on how to configure your FrogLearn platform with your Office 365 tenancy in order to integrate OneDrive / Teams.